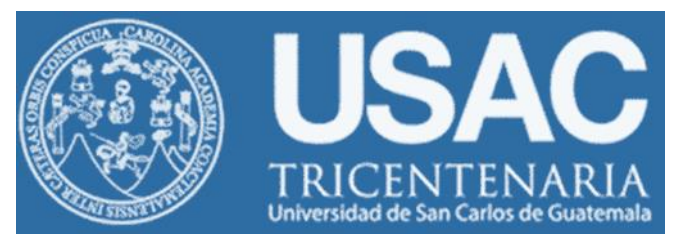

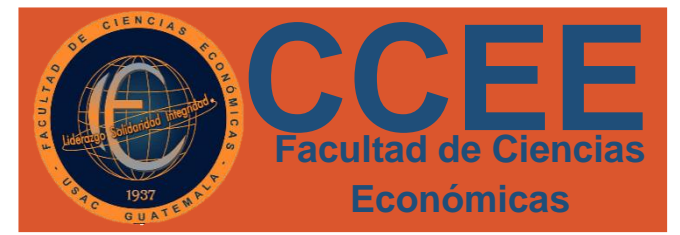

# **CIRCULAR CA001**

- A: Estudiantes con cierre de pensum en el primero y segundo semestre
- DE: Licda. Lesbia Lara Jefe, Depto. Control Académico

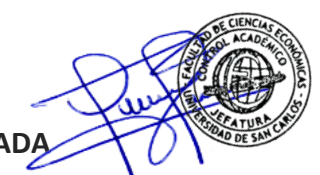

#### ASUNTO: INSCRIPCIÓN CON MATRICULA CONSOLIDADA

Se informa a los estudiantes que cerraron pensum en el primer y segundo semestre, de las diferentes carreras de esta Facultad, deben inscribirse con Matricula Consolidada en el presente año, para evitar problemas de inscripción o asignación de cualquiera de los métodos de graduación.

Para inscribirse con Matrícula Consolidada deben seguir los siguientes pasos: **PASO 1:** 

Ingresar a la siguiente página de Internet: <u>https://registro.usac.edu.gt/inscripcion\_peg/</u>

Accediendo con: Registro Académico = No. de Carné PIN= Generado por Registro y Estadística

| ti<br>1e | Estudian  | <b>Inscripción</b><br>tes con cierre de pensum pendientes de<br>exámenes de graduación |  |
|----------|-----------|----------------------------------------------------------------------------------------|--|
|          | ٢         | Registro académico                                                                     |  |
|          | <b>~~</b> | PIN                                                                                    |  |
|          |           | Ingresar                                                                               |  |
| ti       |           | Recuperar mi PIN                                                                       |  |
| d c      | 0 7       |                                                                                        |  |

Si no sabe u olvidó su PIN o CONTRASEÑA, puede realizar los siguientes pasos para recuperarlo.

#### PASOS PARA RECUPERAR PIN:

1. Selecciona Recuperar PIN:

|   |          | Inscripción                                                       |  |
|---|----------|-------------------------------------------------------------------|--|
| e | Estudiar | ites con cierre de pensum pendientes de<br>exámenes de graduación |  |
|   | ٢        | Registro académico                                                |  |
|   | <b></b>  | PIN                                                               |  |
|   |          | Ingresar                                                          |  |
| 1 |          | Recuperar mi PIN                                                  |  |

2. De clic a iniciar sesión en Estudiante:

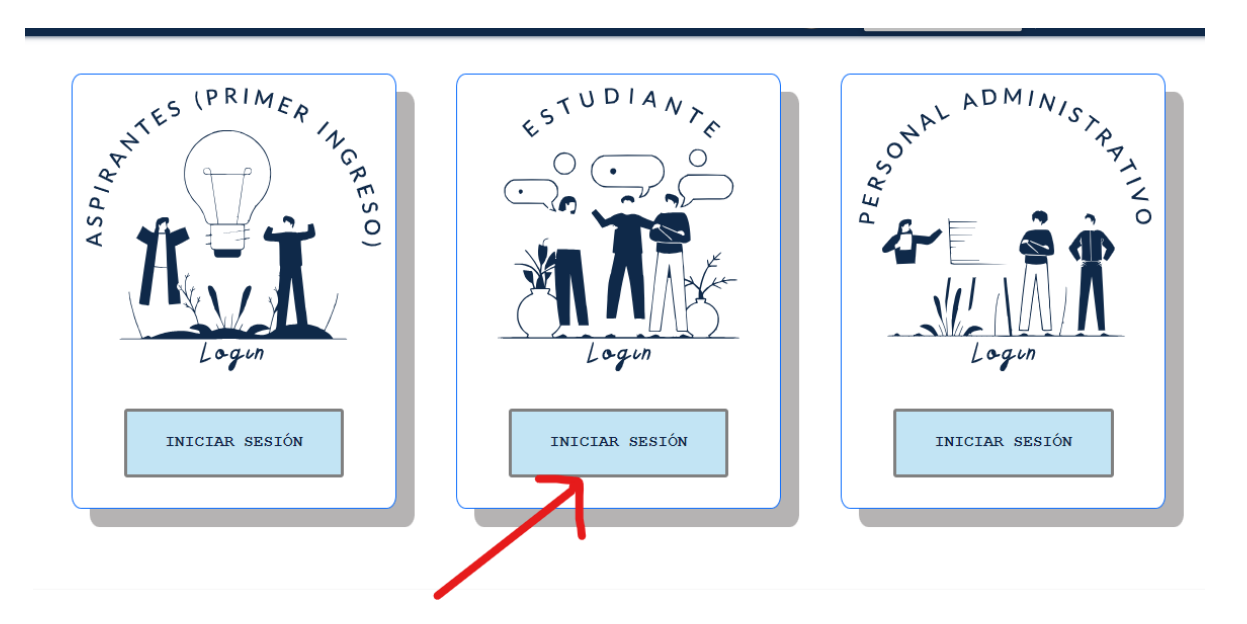

3. De clic en ¿Olvidaste el pin?

| Bienvenido a               | Il portal estudiantil de la Universidad de San Carlos de Guatemala.                               |  |  |  |
|----------------------------|---------------------------------------------------------------------------------------------------|--|--|--|
| Para obter                 | ner más información ingresa con tu Registro Académico (Carné) y PIN.                              |  |  |  |
| Registro Académico (Carné) | 201900000                                                                                         |  |  |  |
| PIN                        | PIN                                                                                               |  |  |  |
|                            | No soy un robot  reCAPTCHA Privacidad - Conditionss  Recordarme <u>COLVIDASTE EL PIN2</u> ACEPTAR |  |  |  |

4. Lleve los campos con los datos que se solicita, clic a "No soy robot" luego en consultar.

| RECUPERAR PIN              | I ESTUDIANTE                                          |  |
|----------------------------|-------------------------------------------------------|--|
| Registro Académico(Carnet) | 202100000                                             |  |
| Fecha de Nacimiento        | dd/mm/aaaa                                            |  |
|                            | No soy un robot reCAPTCHA<br>Privadisad - Conditiones |  |
| CONSULTAR                  | CANCELAR                                              |  |

5. (Recuerde que para evitar inconvenientes el PIN debe ser exclusivamente personal)

## **PASO 2**:

Al ingresar sus datos en <u>https://registro.usac.edu.gt/inscripcion\_peg/</u> podrá ver el listado de carreras con las que ya cuenta con cierre de pensum.

Seleccione la carrera de su interés en la cual desea inscribirse y presione el botón azul "CONSULTAR"

|                |               | Dato                  | s generales<br>Activo |          |
|----------------|---------------|-----------------------|-----------------------|----------|
|                | Registro acad | démico:               |                       |          |
|                |               |                       |                       |          |
|                | Nombre        |                       |                       |          |
|                |               |                       |                       |          |
|                |               |                       | )                     |          |
|                |               |                       | )                     |          |
|                |               |                       |                       |          |
| arreras con ci | erre registr  | ado                   |                       |          |
| arreras con ci | erre registr  | ado<br>Código carrera | )<br>Nombre carrera   | Opciones |

El sistema le mostrará, un botón amarillo con la opción **INSCRIBIR**, si usted no se ha inscrito en el presente ciclo; y le mostrará el botón verde con la opción **VER CONSTANCIA**, si usted ya se inscribió en el presente ciclo:

**Botón VER CONSTANCIA (verde):** El sistema mostrará una constancia de inscripción, con un código QR, como la que se muestra a continuación:

| U                                     | niversidad de San                                                                      | Carlos de Guatemala                                        |                                   |
|---------------------------------------|----------------------------------------------------------------------------------------|------------------------------------------------------------|-----------------------------------|
|                                       | Constancia                                                                             | de Inscripción                                             |                                   |
| Pen                                   | dientes de ex                                                                          | cámenes generales                                          |                                   |
| Re                                    | Ciclo<br>egistro académico<br>CUI/Pasaporte<br>Nombre<br>Inidad Académica<br>Extensión | 2020<br>3 Facultad de Ciencias Económicas<br>0 Plan Diario |                                   |
|                                       | Carrera                                                                                | 3 Administración de Empresas                               |                                   |
| Fec**Fecha de impresión: 2020/04/25** | cha de inscripción                                                                     | 2020-01-10                                                 | i di<br>Nationalia<br>Lipponetica |

Botón INSCRIBIR: El sistema le mostrará si tiene algún saldo pendiente, el cual debe cancelar.

| Carreras con cierre registrado                                                                                                    |
|----------------------------------------------------------------------------------------------------|
| Información proporcionada por el departamento de caja central a través del Sistema Integrado de<br>Información Financiera -SIIF-, Cualquier consulta relacionada al monto a pagar, comuníquese al<br>correo siif@usac.edu.gt o dirigase Departamento de Caja Central, en ventanilla de matrícula<br>estudiantil. |
| USAC       > Sistema Integrado         de Informacion Financiera       SIIF         Saldo Pendiente: Q 91.00       SIIF                                                                                                    |
| Antes de realizar su inscripción debe efectuar su pago pendiente.                                                                                                    |
| Al dar click en aceptar usted está confirmando el monto y el sitema generará su boleta. Luego de realizar su pago, espere 24 horas y regrese al sistema<br>a generar su constancia de inscripción.                                                                                                    |
| Si no acepta el salde pendiente, o tiene argono duda al respecto, consulte en el Departamento de Caja Central.                                                                                                    |
| Acepto No acepto                                                                                                    |

Debe aceptar el saldo pendiente para que el sistema le pueda generar una orden de pago como la que se muestra a continuación:

|                       | SAC<br>CENTENARIA<br>fate de San Carlos de Gualdemaia | Sistema Integro<br>de Información                                              | ado<br>Financiera             |                                                            | SIIF                                                              |
|-----------------------|-------------------------------------------------------|--------------------------------------------------------------------------------|-------------------------------|------------------------------------------------------------|-------------------------------------------------------------------|
| La siguiente boleta d | e pago fue generada                                   | por el <b>Sistema Int</b>                                                      | egrado de Inforn              | nacion Financiera                                          |                                                                   |
| Fecha gen.:           | 2020/04/25                                            | Fecha impresión:                                                               | 2020/04/25                    | Para uso exclu                                             | isivo del banco                                                   |
|                       | Orden de p                                            | ago S                                                                          |                               | No.                                                        | 11760353                                                          |
| No.                   | 11760353                                              | <u> /8/</u> **                                                                 | AS DE VI                      | Carné                                                      |                                                                   |
| Registro académico    |                                                       |                                                                                |                               | Total a pagar Q.                                           | 91.00                                                             |
| CUI/Pasaporte         |                                                       |                                                                                |                               | Código de unidad                                           | 3                                                                 |
| Nombre                |                                                       |                                                                                | M                             | Código de extensión                                        | 2                                                                 |
| Facultad              | Ciencias Económicas                                   | 13                                                                             |                               | Código de carrera                                          | 1                                                                 |
| Extensión             | Plan Fin de Semana                                    |                                                                                | 6                             | Fecha emisión                                              | 20200425                                                          |
| Carrera               | Contaduría Pública y A                                | uditoría                                                                       | - A                           | Rubro de pago                                              | 101                                                               |
|                       | Detalle de                                            | pago                                                                           |                               | Llave                                                      |                                                                   |
| **El docum            | Información im<br>ento es válido únicamen             | Matrícula consolidad<br>Total a pagar C<br>portante:<br>te hasta el día 2020/0 | a 91.00<br>2. 91.00<br>5/02** | Puede efectuar su page<br>banca virtual de BANRURAL<br>Ban | o en cualquier agencia o<br>(ATX-253), GyT Continental o<br>trab. |

Debe imprimir la boleta y efectuar el pago en cualquier agencia o Banca Virtual de Banrural, GyT Continental o Bantrab.

Luego de haber efectuado el pago de la boleta, debe realizar de nuevo los pasos 1 y 2, y el sistema le mostrará el botón amarillo, con la opción de **INSCRIBIR**, tal como se muestra a continuación.

|                                                                              | registrato                                              |                                                 |                                                  |          |
|------------------------------------------------------------------------------|---------------------------------------------------------|-------------------------------------------------|--------------------------------------------------|----------|
|                                                                              |                                                         |                                                 |                                                  |          |
| scripcion                                                                    |                                                         |                                                 |                                                  |          |
| ISCRIPCION<br>ed no aparece insctrito en esta car<br>Código unidad académica | rrera en ciclo lectivo. Puede reali<br>Código extensión | izar la inscripción seleccion<br>Código carrera | ando el botón <b>Inscribir</b><br>Nombre carrera | Opciones |

## PASO 4:

Luego de presionar el botón **INSCRIBIR**, el sistema le mostrará el botón verde **VER CONSTANCIA**, tal como se muestra en la siguiente imagen:

| Carreras con c             | ierre regist           | trado                |                                                         |                     |
|----------------------------|------------------------|----------------------|---------------------------------------------------------|---------------------|
| La inscripción fue exitosa | para ver la constancia | de inscripción, sele | ccione el boton <b>ver constancia</b>                   |                     |
| Código unidad<br>académica | Código<br>extensión    | Código<br>carrera    | Nombre carrera                                          | Opciones            |
| 77                         | 12                     | 66                   | Licenciatura en Pedagogía y Administración<br>Educativa | E Ver<br>constancia |

**NOTA:** Probablemente deba esperar entre 24 y 48 horas, para que el sistema del banco y el sistema de Registro y Estadística puedan reconocer su pago.

Esta solvencia se puede imprimir las veces que el estudiante necesite para tramites de inscripción de: tesis, EPS, exámenes público-privados, etc.

Recuerde que el primer pago de matrícula consolidada, es válido por tres (3) años, pero debe realizar éste procedimiento cada año, para inscribirse.

## «ID Y ENSEÑAD A TODOS»